# PIP / PBP Setup

HI-QHD

Manual

- 1. PIP / PBP Position Setup (위치 설정)
- 2. Select Input2 Setup (입력단자2 설정)
- 3. PIP Size Setup (크기 설정)

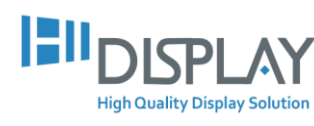

(주)하이디스플레이 | 경기도 군포시 공단로140번길 52, 610/611호 (당정동, 에이스하이테크시티군포) HIDISPLAY Co., Ltd. #610/611, ACE-Gunpo, 52, Gongdan-ro 140beon-gil, Gunpo-si, Gyeonggi-do, Korea T +82. 31. 478. 8142 F +82. 31. 601. 9081 E <u>pys1538@hi-display.co.kr</u> H www.hidisplay.co.kr

# HI-QHD PIP / PBP SETUE

## [용어정리]

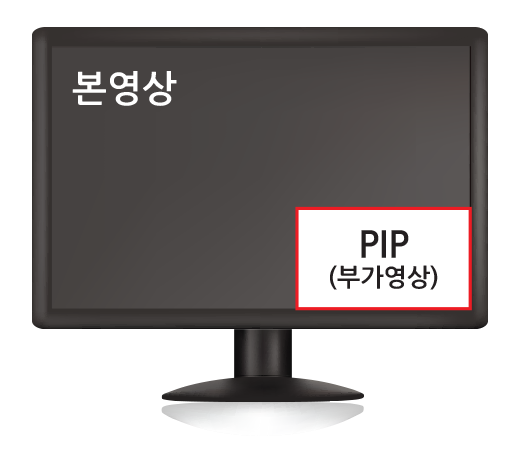

### [PIP(Picture In Picture)]

본 영상 속에 부가적으로 작게 들어가는 영상입니다. 메이킹 필름, 감독의 제작 포인트 등 다양한 부가 정보를 볼 수 있습니다. PIP는 타이틀을 플레이어에 넣고 나오는 메인화면에서 선택하여 재생시키거나, 본 영상 재생 중 팝업 메뉴를 선택하여 감상하실 수 있습니다. 재생 시 사운드는 본 영상과 PIP사이에서 자동으로 조절됩니다.

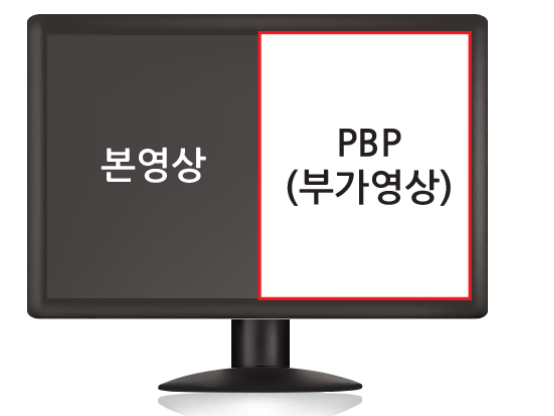

### [PBP(Picture By Picture)]

PC에 내장되지 않은 게임기(플레이스테이션, XBox 등) 또는 TV튜너 등도 PC 화면과 함께 볼 수 있습니다. 모니터의 외부 입력 단자를 통해 연결하며, 화면 우측에 1:1 비율로 동시에 볼 수 있습니다. 예: 인터넷 검색을 하면서 안테나 단자에 연결 된 TV를 1:1 비율로 볼 수 있습니다.

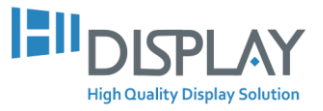

# 1. PIP / PBP Position Setup (위치 설정)

HI-QHD

Manual

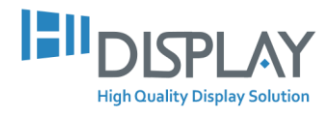

1. Picture Mode에서 PIP / PBP 로 선택해 주세요.

① Picture Mode 선택

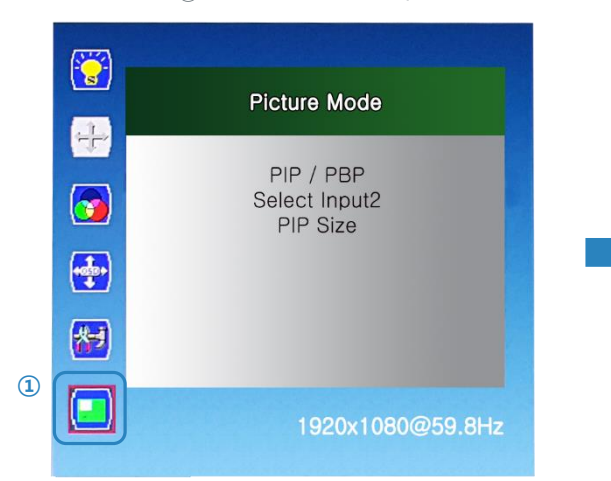

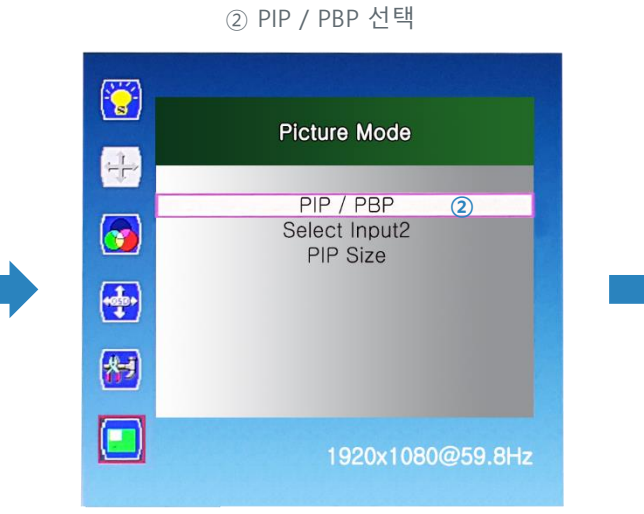

③ 아래 메뉴에서 위치 설정

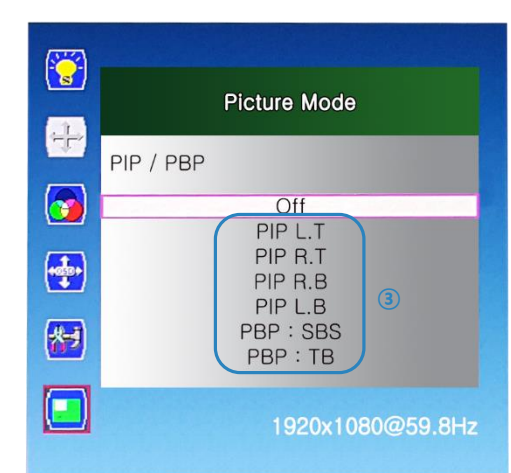

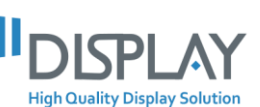

## HI-QHD PIP / PBP Position Setup

2. 메뉴에서 PIP L.T을 선택하면 PIP 화면이 아래 그림처럼 좌측/상단(Left/Top)으로 위치합니다.

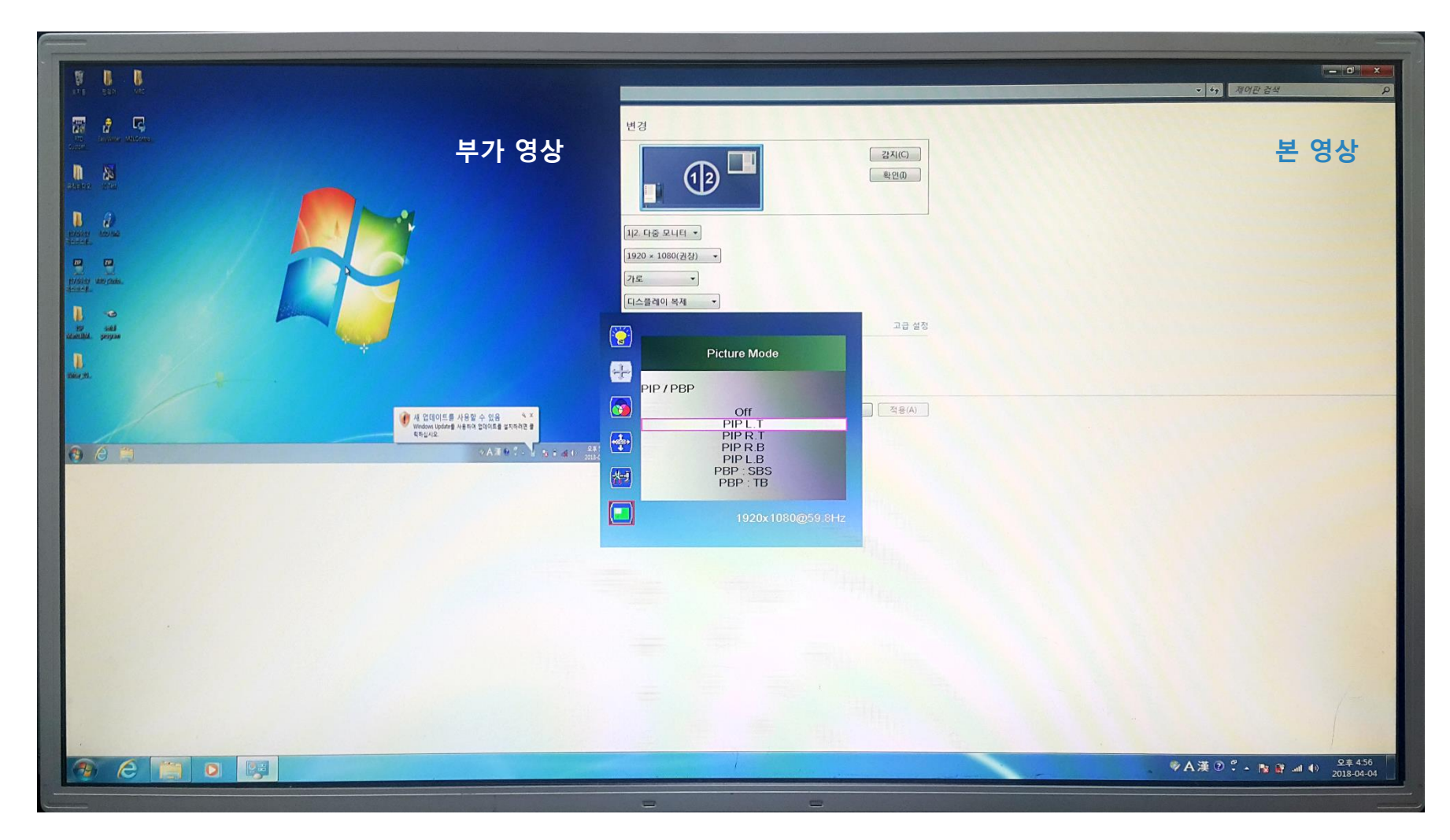

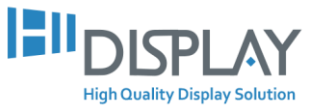

3. PIP R.T을 선택하면 PIP 화면이 아래 그림처럼 우측/상단(Right/Top)으로 위치합니다.

| ····································· |                                                                                                    | <u>U</u>                 |
|---------------------------------------|----------------------------------------------------------------------------------------------------|--------------------------|
|                                       | Image: State of the state of the state | Pros   Pros              |
|                                       |                                                                                                    |                          |
| 🛞 (ĉ) 📋 🖸 📴                           |                                                                                                    | ●人道⑦?~№ 14 40 2018-04-04 |

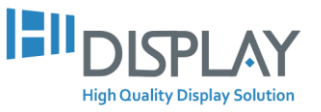

4. PIP R.B을 선택하면 PIP 화면이 아래 그림처럼 우측/하단(Right/Bottom)으로 위치합니다.

| ····································· |                                       | - · · · · · · · · · · · · · · · · · · · |
|---------------------------------------|---------------------------------------|-----------------------------------------|
|                                       | 디스플레이 모양 변경                           |                                         |
|                                       |                                       | 본 영상                                    |
|                                       | 디스콜레이(S): 112. 다중·모니터 •               |                                         |
|                                       | 해상도(R): [1920 × 1080(권장) •            |                                         |
|                                       | 방향(0): 가로 •                           |                                         |
|                                       | 현재 주 디스블로<br>프로젝터에 02<br>텍스트 및 기타<br> |                                         |
|                                       | 내에게 맞는 다 III PIP / PBP                |                                         |
|                                       |                                       |                                         |
|                                       | PIP R.B<br>PIP R.B<br>PIP L.B         | 부가 영상                                   |
|                                       | PBP : SBS<br>PBP : TB                 |                                         |
|                                       | 1920x1080@59.8Hz                      |                                         |
|                                       |                                       |                                         |
|                                       |                                       |                                         |
|                                       | titiziti atticina.                    |                                         |
|                                       |                                       |                                         |
|                                       | Vacable proper                        | <b>~</b>                                |
|                                       | June 28                               |                                         |
|                                       |                                       | · 사 업데이트를 사용할 수 있음 · · ·                |
|                                       |                                       |                                         |
|                                       |                                       |                                         |

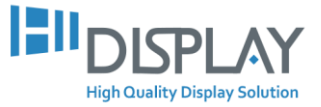

## HI-QHD PIP / PBP Position Setup

5. PIP L.B을 선택하면 PIP 화면이 아래 그림처럼 좌측/하단(Left/Bottom)으로 위치합니다.

| 1 1 1 1 20 X 1 20 1 1 2 2 1 1 4 2 1 3 2                                                                                                    |                                                                                      |           |
|----------------------------------------------------------------------------------------------------|--------------------------------------------------------------------------------------|-----------|
|                                                                                                    | 디스플레이 모양 변경                                                                          |           |
|                                                                                                    | 22NIC)<br>12<br>12<br>12<br>12<br>12<br>12<br>12<br>12<br>12<br>12<br>12<br>12<br>12 | 본 영상      |
|                                                                                                    | 디스클레이(S): 112. 다중 모니터 ·                                                              |           |
|                                                                                                    | 해상 도(전): [1920 × 1080(건성) ·                                                          |           |
|                                                                                                    |                                                                                      |           |
|                                                                                                    | 현체 수 디스클라<br>프로젝티에 연합 Picture Mode 역스트 및 기타 대                                        |           |
| A B B                                                                                                    |                                                                                      |           |
|                                                                                                    |                                                                                      |           |
|                                                                                                    | PBP : SBS         PBP : TB           □         1920x 1080@59.8Hz                     |           |
|                                                                                                    |                                                                                      |           |
| prove an own.                                                                                                    |                                                                                      |           |
| add and a state of the state of the state of |                                                                                      |           |
| Buryn.                                                                                                    |                                                                                      | 1-1       |
| N 2.00<br>Market<br>Regis                                                                                                    | 도류 사용할 수 있음 《 * * * * * * * * * * * * * * * * * *                                    | 0±456     |
|                                                                                                    | VAX 01 - M N F 400 100                                                               | ♥A溴 ② 隊 算 |

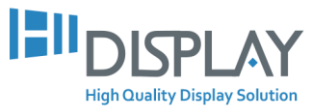

6. PBP : SBS을 선택하면 PBP 화면이 아래 그림처럼 1:1비율로 우측에 위치합니다.

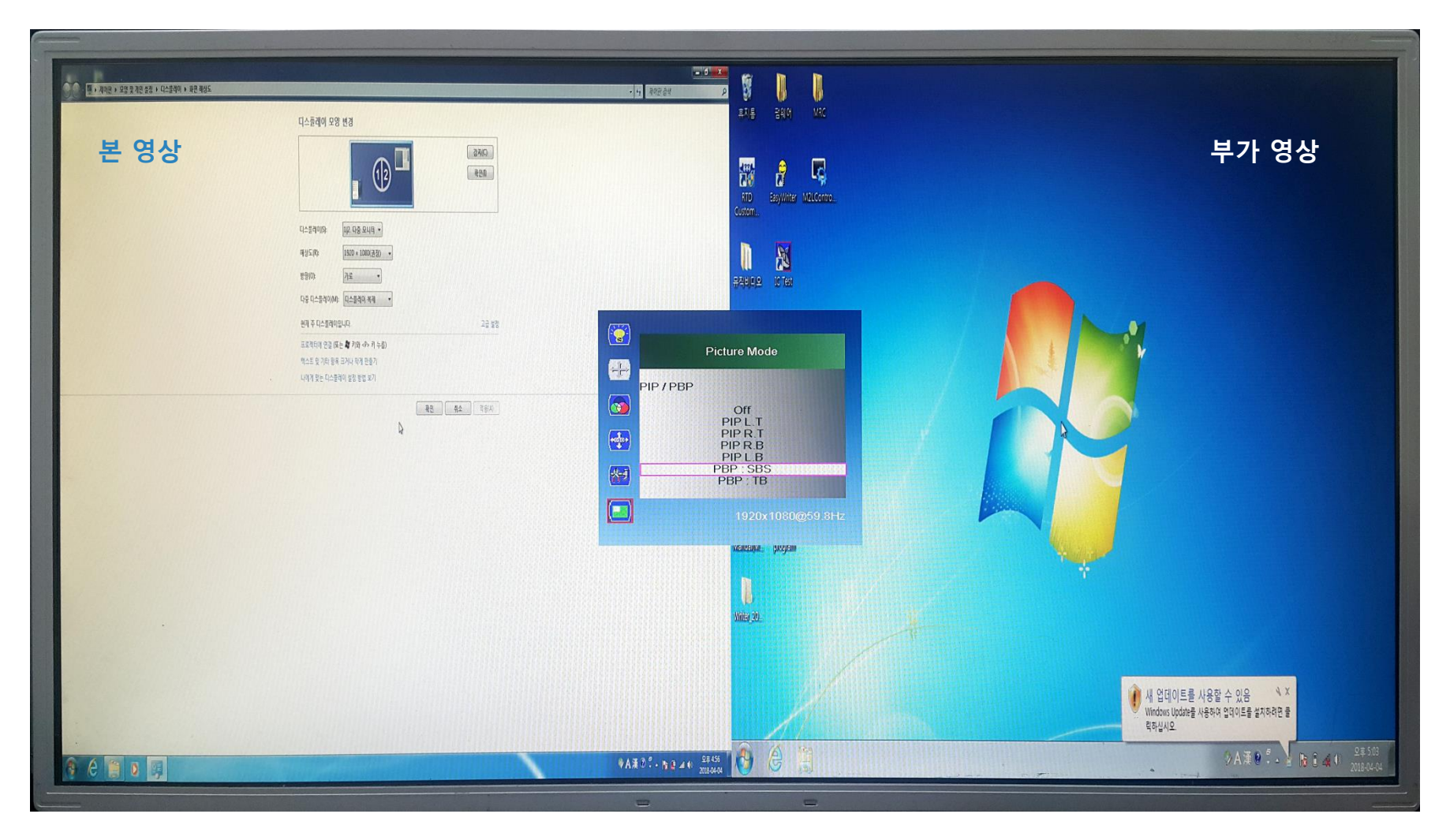

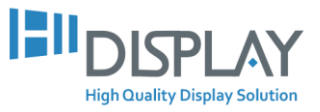

## 7. PBP : TB을 선택하면 PBP 화면이 아래 그림처럼 1:1비율로 하단에 위치합니다.

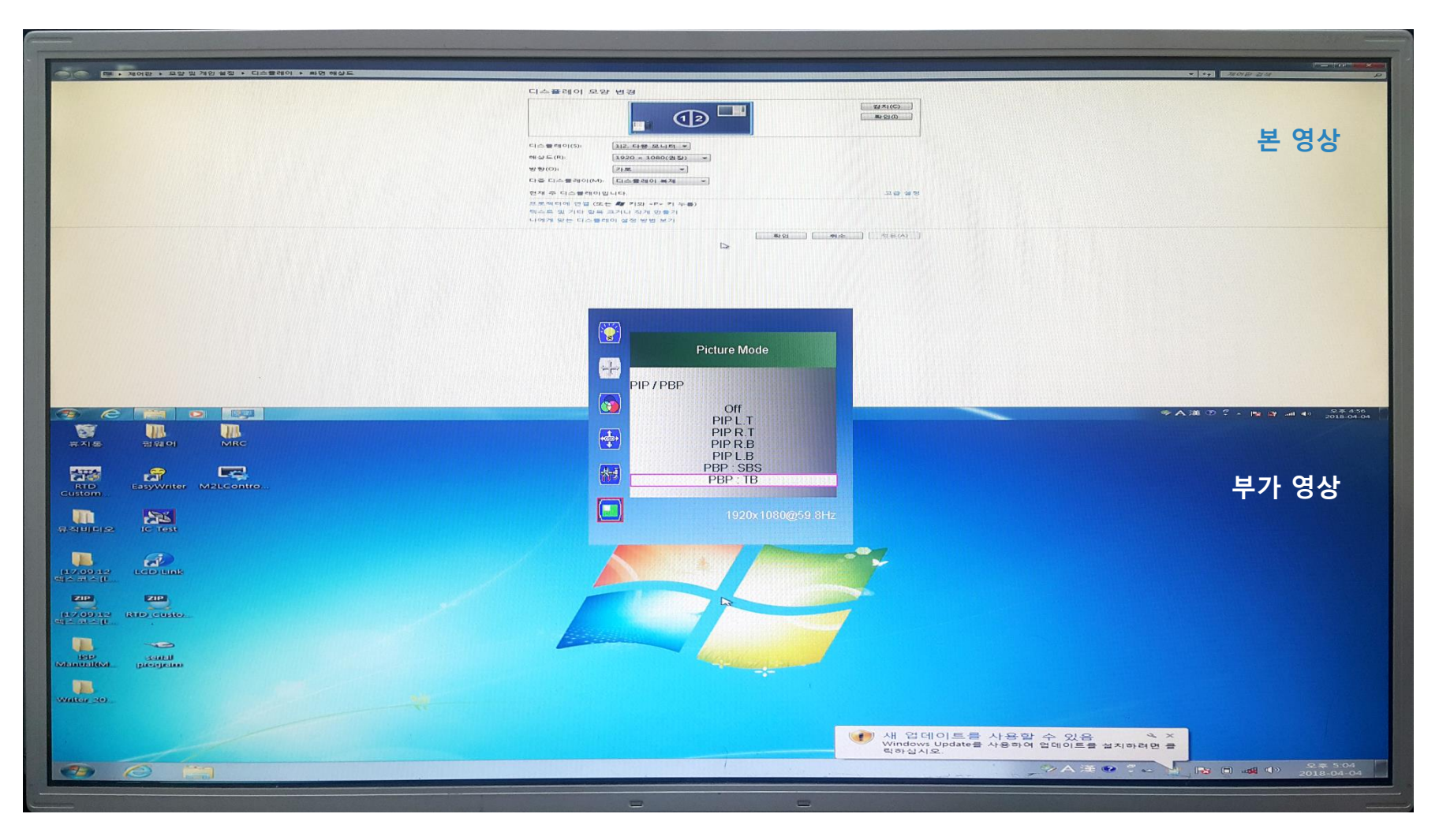

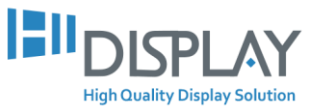

# 2. Select Input2 Setup (입력단자2 설정) HI-QHD

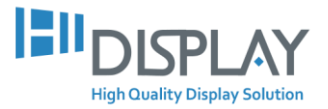

# HI-QHD Select Input2 Setup

1. PIP / PBP 입력단자1(본 영상-HDMI1)를 연결하고 아래와 같이 설정한 후 입력단자2(부가 영상-DVI)를 연결해 주세요.

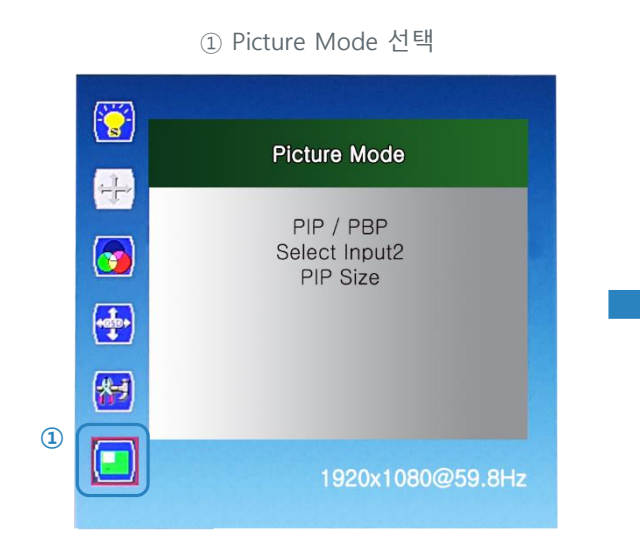

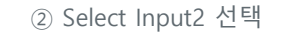

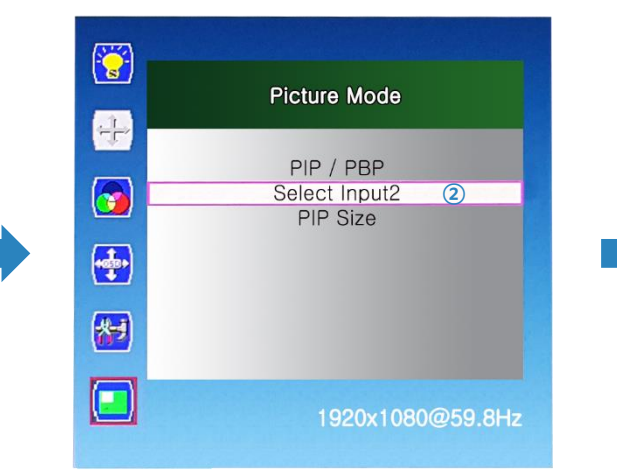

### ③ 활성화된 메뉴 중 입력단자2을 선택

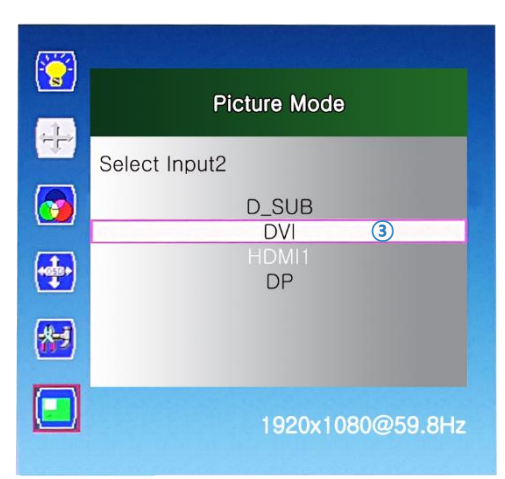

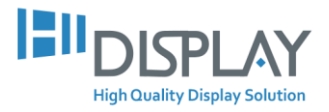

# 3. PIP Size Setup (크기 설정)

HI-QHD

Manual

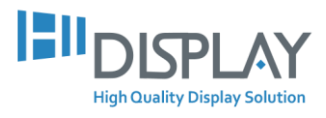

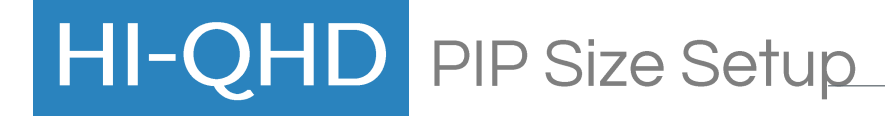

1. Picture Mode에서 **PIP Size**를 선택해 주세요.

#### ① Picture Mode 선택

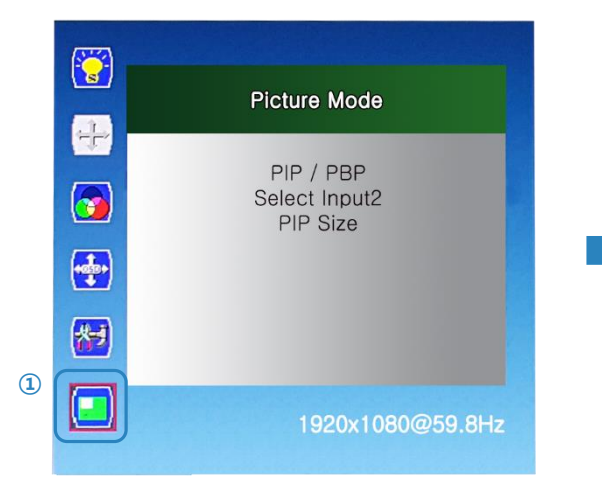

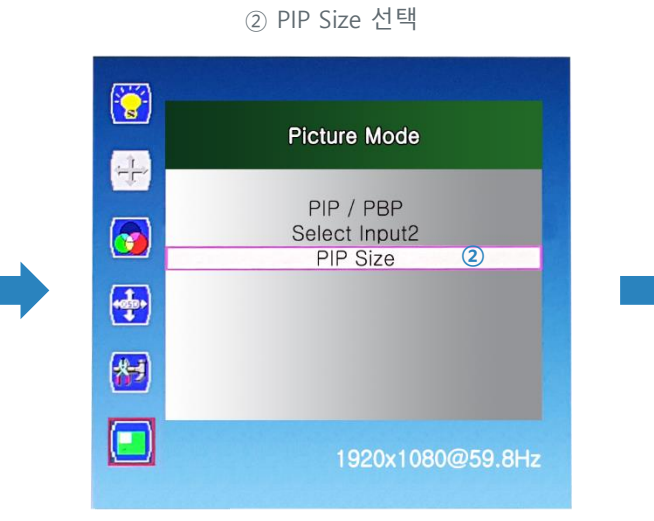

③ 아래 메뉴에서 크기 선택

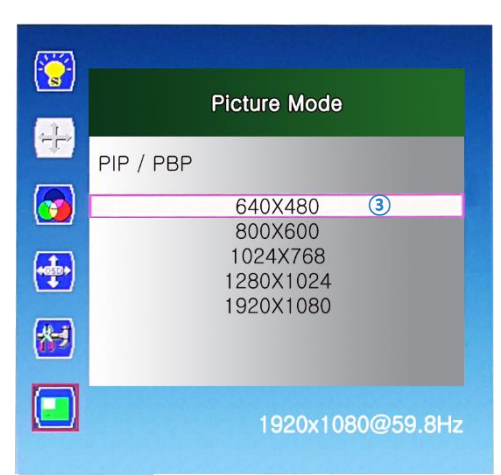

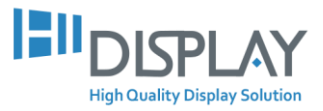

2. PIP Size를 640X480 선택할 경우 아래 그림과 같습니다. [본 영상의 해상도(크기)는 1920X1080입니다.]

| · 제어판 · 모양 및 개인 성장 · 디스플레이 · 와면 해상도 |                                                                                                    | - • ×<br>• 49 제여관 음식                            |
|-------------------------------------|----------------------------------------------------------------------------------------------------|-------------------------------------------------|
|                                     | 디스플레이 모양 변경                                                                                                    |                                                 |
|                                     | 23A(C)<br>420                                                                                                    | 본 영상                                            |
|                                     | 디스플레이(S): [12.다중 모니터 -]                                                                                                    |                                                 |
|                                     | 해상도(R): 1920 × 1080(건정) • 변형(D): 가루 •                                                                                                    |                                                 |
|                                     | 다중 디스플레이(M): 디스플레이 복제 🔻                                                                                                    |                                                 |
|                                     | 현재 주 디스클리<br>프로착태에 연결<br>탁스트 및 기타<br>나에게 맞는 다:<br>                                                                                                    |                                                 |
|                                     | 640x480         ≊≣(A)           800x600         1024x768           1280x1024         1920x1080                                                                                                    |                                                 |
|                                     | Image: Second second second | · · · · · · · · · · · · · · · · · · ·           |
|                                     |                                                                                                    | ASSAULT AND AND AND AND AND AND AND AND AND AND |
|                                     |                                                                                                    |                                                 |
|                                     |                                                                                                    | C C C C C C C C C C C C C C C C C C C           |

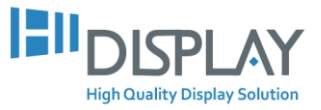

3. PIP Size를 800X600 선택할 경우 아래 그림과 같습니다. [본 영상의 해상도(크기)는 1920X1080입니다.]

| ····································· |                                                                                                    | • 49 .                                  | 지아판 검색 · · · · · · · · · · · · · · · · · ·                                                                                                    |
|---------------------------------------|----------------------------------------------------------------------------------------------------|-----------------------------------------|----------------------------------------------------------------------------------------------------|
|                                       | 디스플레이 모양 변경                                                                                                    | 22XIC)<br>\$200                         | 본 영상                                                                                                    |
|                                       | 디스플레이(5): 112 다중 모니터 *<br>애삼도(15): [1920 × 1080(권장) *)<br>방향(0): 75로 *<br>다중 디스플레이(M): [디스플레이 복제 *<br>연제 주 디스플레 | 고급 성정                                   |                                                                                                    |
|                                       | 표료책티에 연당 (응) Picture Mode<br>텍스트 및 기타<br>나에게 맞는 다 (위) (위) (위) (위) (위) (위) (위) (위) (위) (위)                       | 5. 0.<br>A - C.                         | 부가 영상                                                                                                    |
|                                       | 1920x1080<br>1920x1080@59.8Hz<br>1920x1080@59.8Hz                                                               |                                         |                                                                                                    |
|                                       | ा<br>स्वयत्व<br>स्वयत्व<br>स्वयत्व<br>स्वयत्व                                                                   | Р<br>19 Сека.<br>обрана<br>отруги       |                                                                                                    |
|                                       | sura.<br>J                                                                                                    | A SCIOLES AL<br>Weden USANS AR<br>Repla | 지 (1995년 1997년)<br>1991년 - 1991년 - 1992년<br>1991년 - 1991년 - 1992년 - 1992년 - 1992년 - 1992년 - 1992년 - 1992년 - 1992년 - 1992년 - 1992년 - 1992년 - 1992년 - 1992년 - |

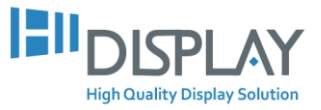

4. PIP Size를 1024X768 선택할 경우 아래 그림과 같습니다. [본 영상의 해상도(크기)는 1920X1080입니다.]

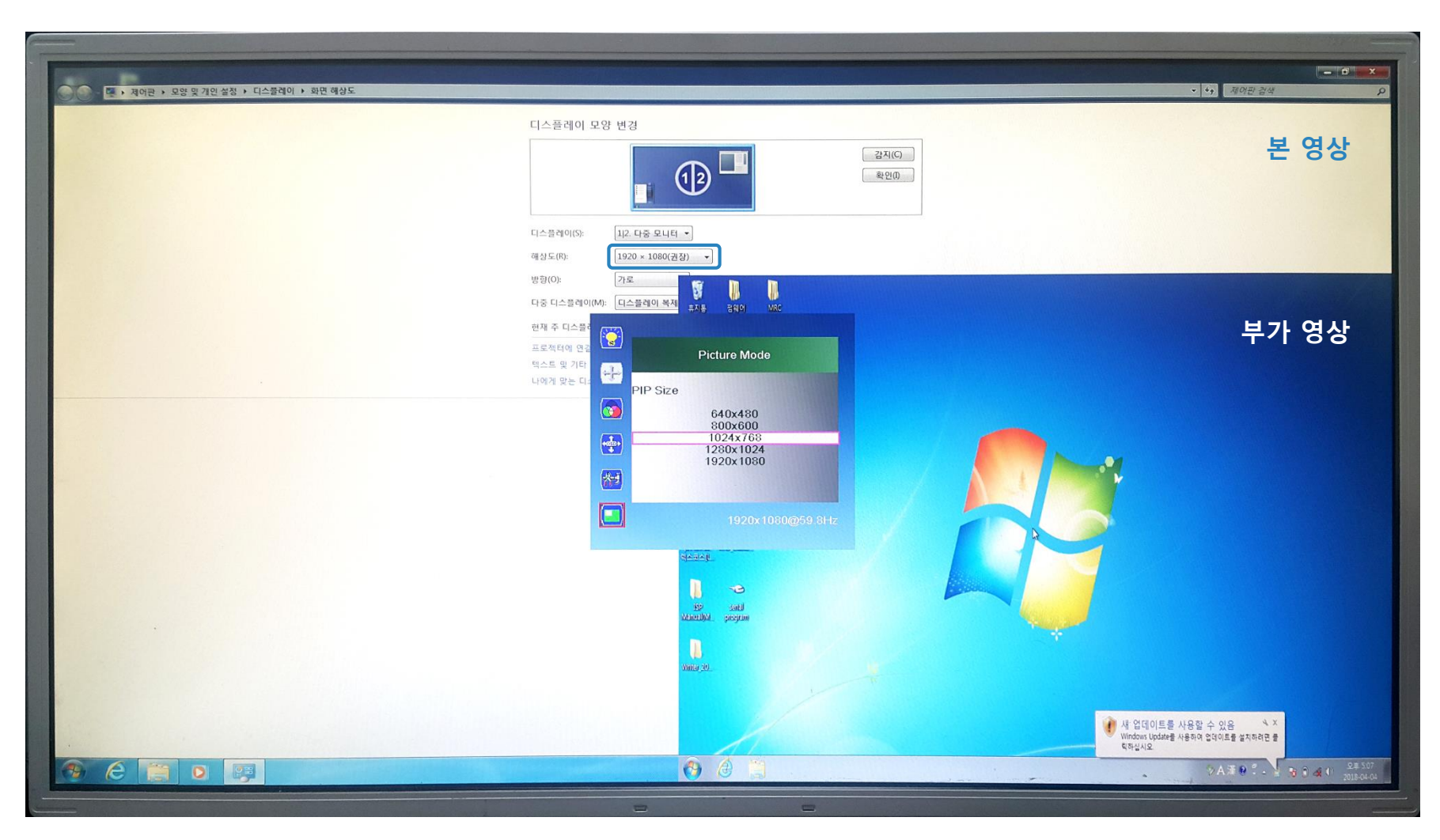

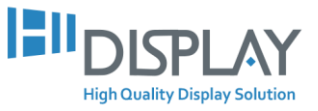

5. PIP Size를 1280X1024 선택할 경우 아래 그림과 같습니다. [본 영상의 해상도(크기)는 1920X1080입니다.]

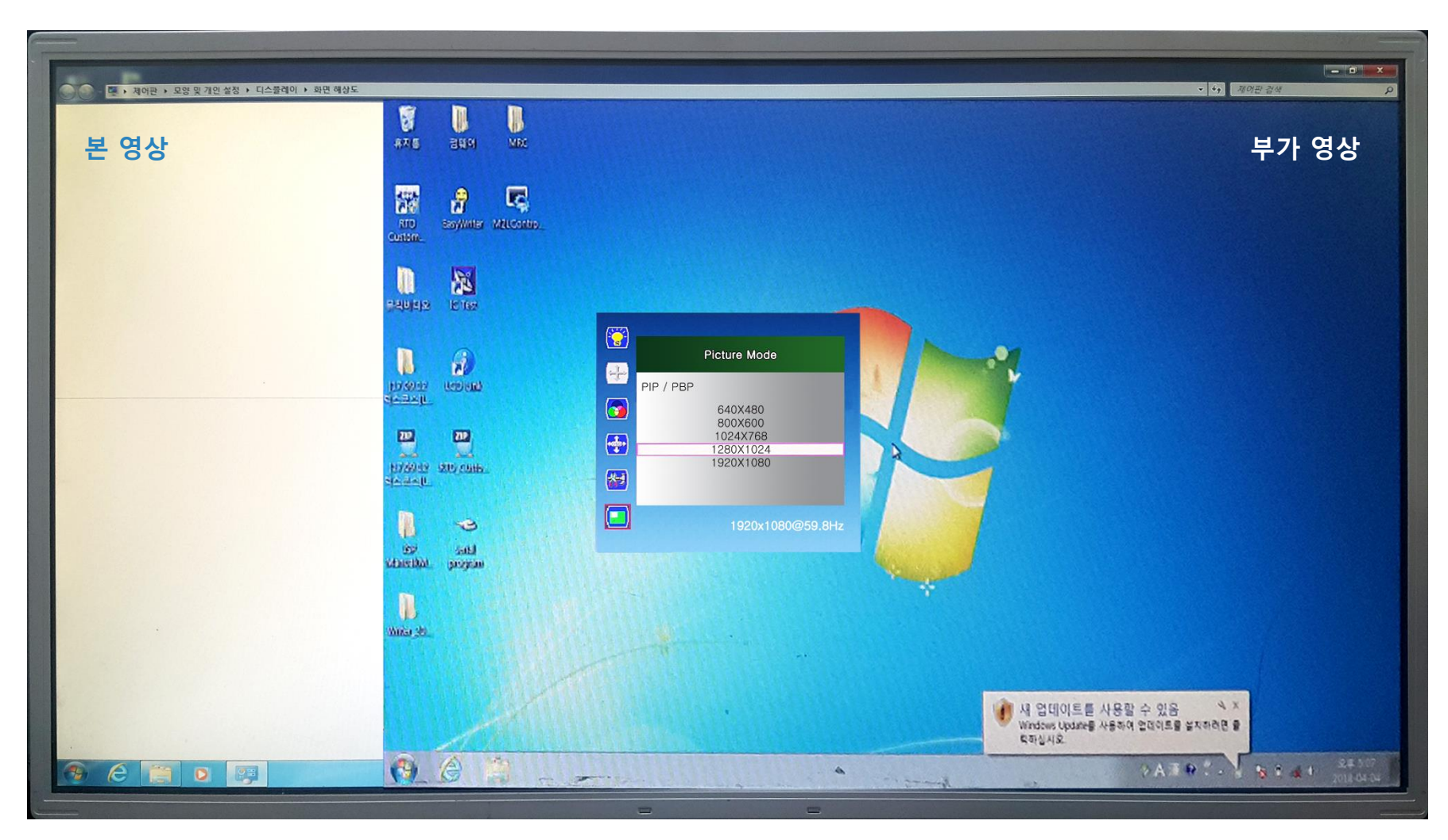

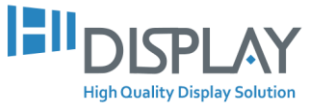